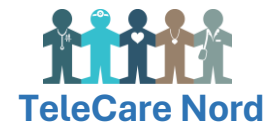

## Indstil tekststørrelse på skærm

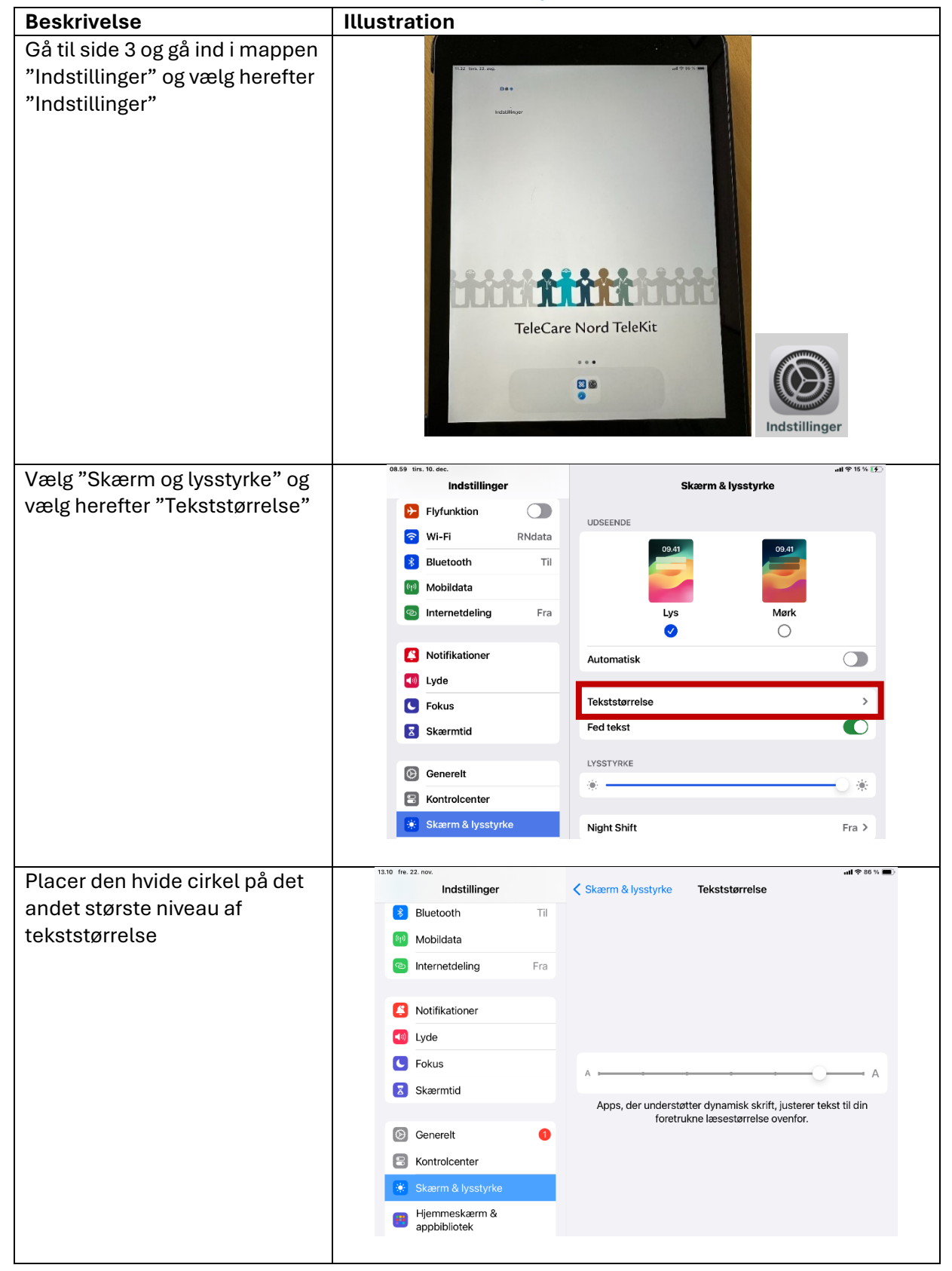